| SELEZIONE ARCO TEMPORALE |                 |                            |                 |             |                        |                          |                              |                               |                              |                         |                 | SELEZIONE ENTRATE ED USCITE |                   |                          |                   |  |
|--------------------------|-----------------|----------------------------|-----------------|-------------|------------------------|--------------------------|------------------------------|-------------------------------|------------------------------|-------------------------|-----------------|-----------------------------|-------------------|--------------------------|-------------------|--|
| <                        | MAR<br>2013     | APR<br>2013                | MAG<br>2013     | GIU<br>2013 | LUG<br>2013            | AGO<br>2013              | SET<br>2013                  | OTT<br>2013                   | NOV<br>2013                  | DIC<br>2013             | GEN<br>2014     | FEB<br>2014                 | MAR<br>2014       | APR<br>2014              | MAG<br>2014 ►     |  |
| OGG                      |                 |                            |                 |             |                        | GIORNO                   | SETTIMAN                     | A MES                         | E 3 MESI                     | TUTTI                   |                 |                             |                   |                          | OPZIONI           |  |
| LUNED                    | OTTOBR          | E 14, 2013                 |                 |             | наі 🧿                  | O ALERT IN<br>ALERT IMPO | N TUTTO IL M<br>DSTATI PER C | IESE<br>GGI SA                | LDO LUNEDÌ                   | OTTOBRE                 | 14, 2013        |                             |                   |                          | - 719,92 €        |  |
|                          | ENTRATE         |                            |                 | USCITE      |                        | SALDO GIORNALIERO        |                              |                               |                              |                         |                 |                             |                   | E USCITE USCITE          |                   |  |
| 20                       |                 | 0,00 €                     |                 | 0,00€       |                        | 0,00 €                   |                              | E                             | ENTRATE 0,00 €               |                         |                 |                             | USCITE - 410,00 € |                          |                   |  |
| 19                       | 0,00 €          |                            | 0,00 €          |             | 0,00 €                 |                          | E H                          | HAI SUPERATO IL TUO LIMITE DI |                              |                         |                 |                             |                   |                          |                   |  |
| 18                       |                 | 0,0                        | 00€             |             | 0,00€                  |                          | 0,00 \$                      | € SI                          | 410,00                       | 0€                      |                 |                             |                   |                          |                   |  |
| 17                       |                 | 0,00 €                     |                 |             | 0,00€                  |                          | 0,00 €                       |                               |                              | KNOW HO                 | W!              |                             |                   |                          |                   |  |
| 16                       |                 | 0,0                        | )0 €            |             | 0,00€                  |                          | 0,00 (                       | £                             |                              |                         |                 |                             |                   | 俞                        |                   |  |
| 15                       |                 | 0,0                        | 00€             |             | 0,00€                  |                          | 0,00 4                       | E Por                         | questo per                   | iodo, non c             | i sono on       | orazioni                    |                   |                          |                   |  |
| 13                       |                 | 0,0                        | 00€<br>00€      |             | 0.00€                  |                          | 0.004                        | e                             | disponibi                    | li sui conti            | seleziona       | ati.                        |                   |                          |                   |  |
| 12                       |                 | 0,0                        | 00€             |             | 0,00 €                 |                          | 0,00 4                       | ε                             |                              |                         |                 |                             |                   |                          |                   |  |
| 11                       |                 | 0,0                        | 00€             |             | 0,00€                  |                          | 0,00 \$                      | Ē                             |                              |                         |                 |                             |                   |                          |                   |  |
| 10                       |                 | 0,0                        | 00€             | -           | 10,00 €                |                          | - 10,00 \$                   | Ē                             |                              |                         |                 |                             |                   | •••                      |                   |  |
| 9                        |                 | 0,0                        | 00€             | -           | 99,98 €                |                          | - 99,98 (                    | £                             |                              |                         |                 |                             |                   |                          |                   |  |
| 8                        |                 | 0,0                        | 00€             |             | 0,00€                  |                          | 0,00 (                       | £                             | AGGI                         | UNGI UN'EI              | NTRATA          |                             | AG                | GIUNGI UNA               | A SPESA           |  |
|                          |                 |                            |                 |             |                        |                          |                              |                               |                              |                         |                 |                             |                   |                          |                   |  |
|                          | VISUA<br>DI TUT | LIZZAZI<br>ITE <u>LE I</u> | ONE G<br>ENTRAI | IORNAL      | IERA<br>JSC <u>ITE</u> |                          | VIS<br>SPI                   | UALIZ                         | ZAZIONI<br>EL G <u>IOR</u> I | E GRAF<br>NO <u>SEL</u> | ICA DI<br>EZION | ELLE<br>NATO                |                   | SERIMEI<br>UNA <u>SP</u> | NTO MANUAL<br>ESA |  |

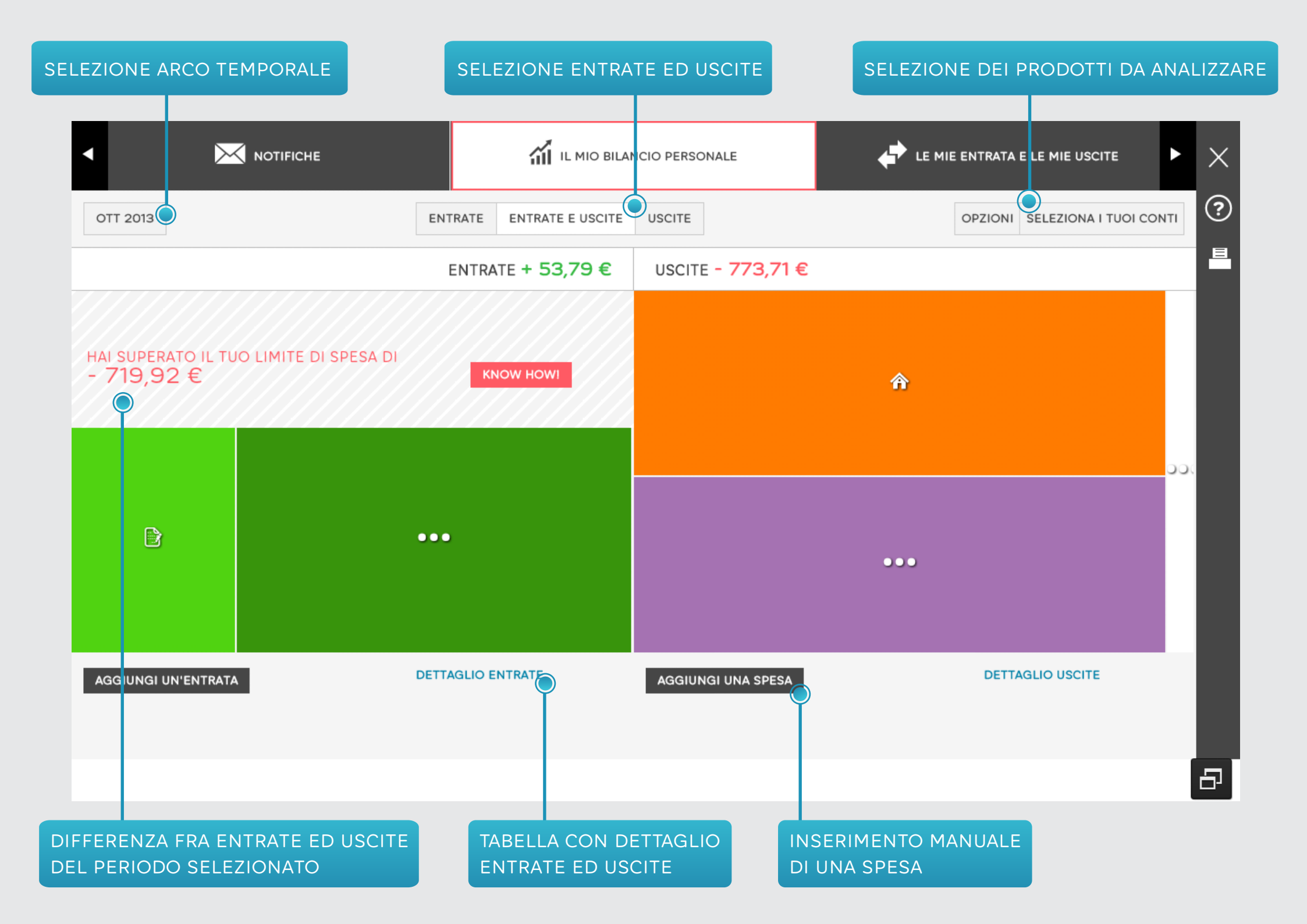

## GRAFICI PER VISUALIZZAZIONE ENTRATE (AZZ.) ED USCITE (ROSSO)

## FLUSSO DI CASSA CUMULATIVO

## SELEZIONE ARCO TEMPORALE

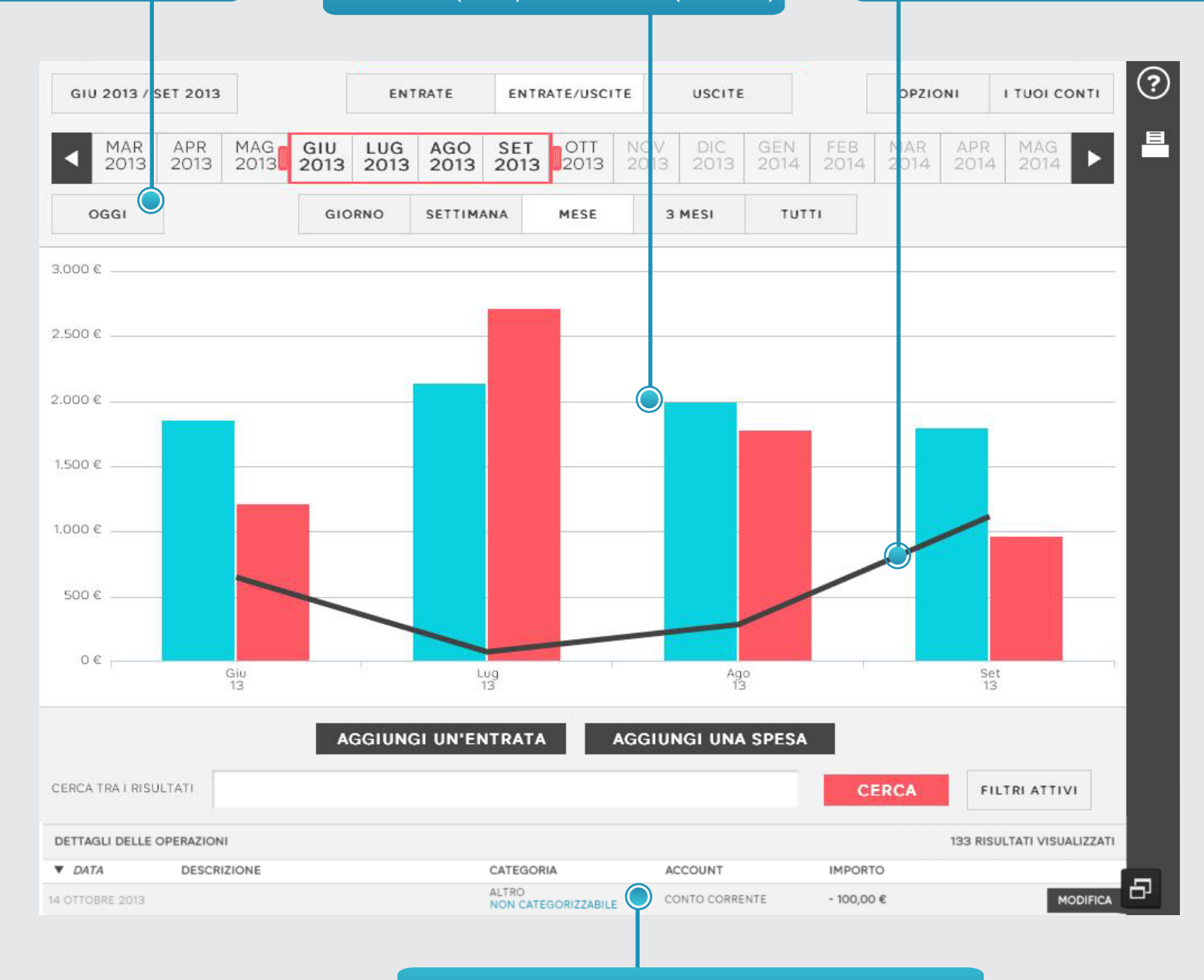

TABELLA CON ELENCO DI TUTTI I MOVIMENTI

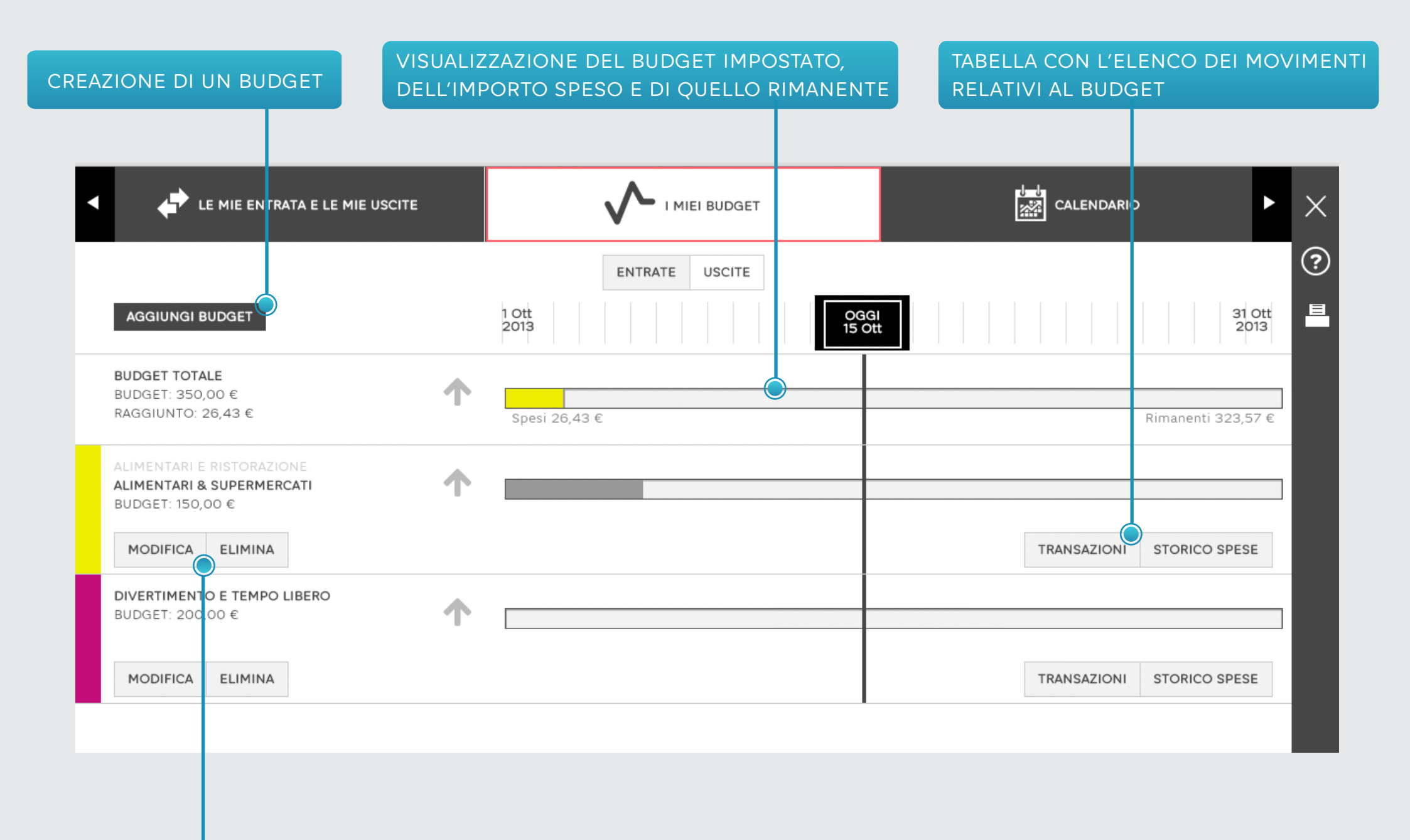

POSSIBILITA' DI MODIFICARE ED ELIMINARE IL BUDGET

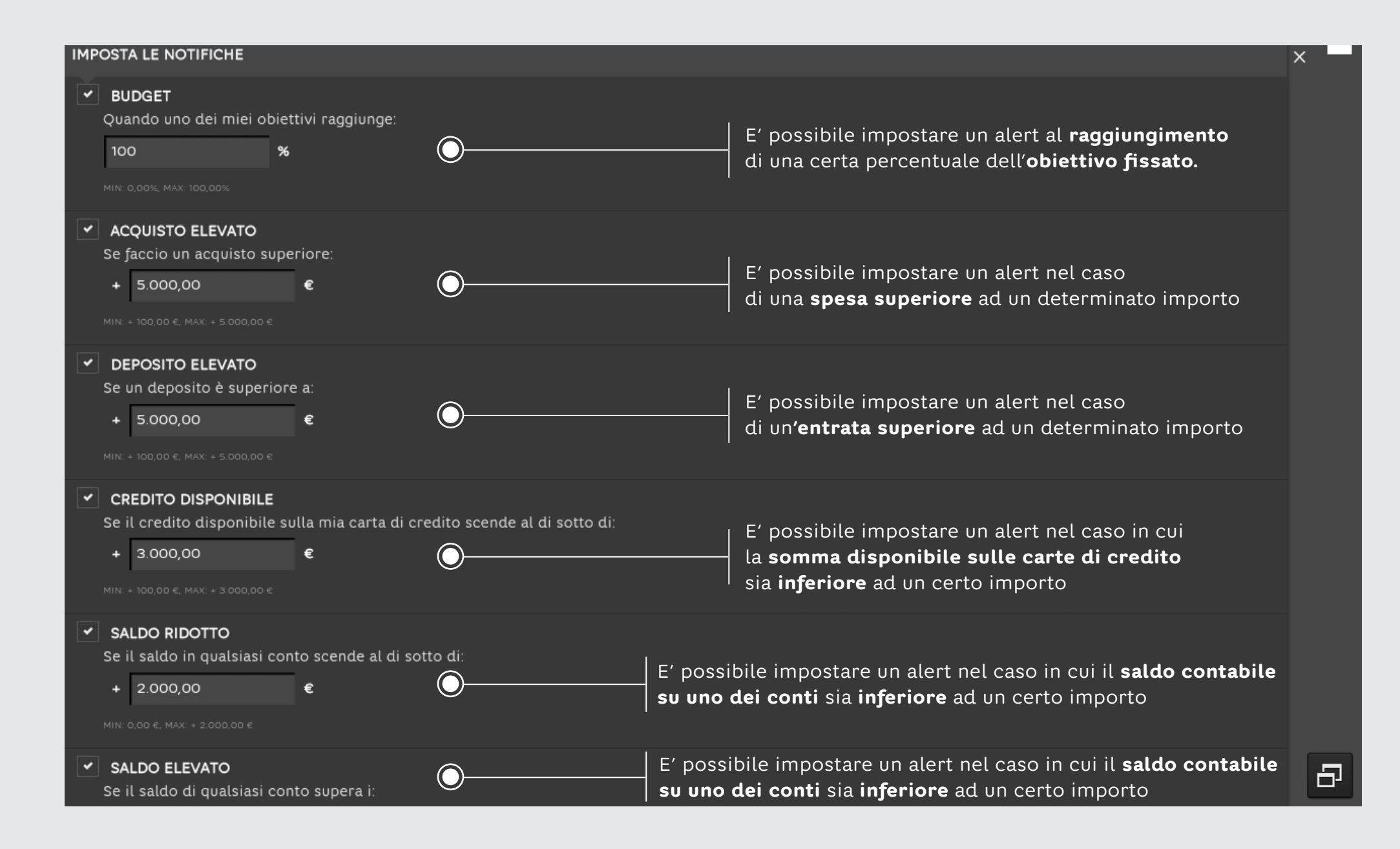